## Sending a CSV export of your school census to the Local Authority

1. Once you have submitted your census on COLLECT (you do not need to wait for the DfE to authorise) select the "Export to file" option on the main page

| ŝ | Source | Page | School | Census | 2019_ | _Autumn |  |
|---|--------|------|--------|--------|-------|---------|--|
|   |        |      |        |        |       |         |  |

i ...

| The status of your data return : Authorised |                                                   |  |  |  |  |  |  |
|---------------------------------------------|---------------------------------------------------|--|--|--|--|--|--|
| Errors : 0                                  | Queries : 0                                       |  |  |  |  |  |  |
| What can I do with My Data Return?          |                                                   |  |  |  |  |  |  |
| Upload Return from file                     | Press this button to Import a file into your data |  |  |  |  |  |  |
| Add Return on screen                        | Press this button to Add a new return using a     |  |  |  |  |  |  |
| Open Return                                 | Press this button to Open your data return        |  |  |  |  |  |  |
| Submit Return                               | Press this button to Submit your completed da     |  |  |  |  |  |  |
| Export to file                              | Press this button to Export your data return to   |  |  |  |  |  |  |
| Launch Reports                              | Press this button to Report on your data return   |  |  |  |  |  |  |
| Delete Return                               | Press this button to Delete your data return      |  |  |  |  |  |  |
| What is happening to My Data Return?        |                                                   |  |  |  |  |  |  |

## Data Return Submission

## Data Return Approv

2. On the next page make sure you select the "Export as CSV" option (COLLECT defaults to XML so you need to select the CSV option to change this). Then click on the export button at the bottom of the screen.

| Please select the format            | that you wish to export this data: |
|-------------------------------------|------------------------------------|
| Export as XML O                     |                                    |
| Please Select the Status<br>Either: | that you wish to export this data: |
| All                                 | $\checkmark$                       |
| Or one or more of the fo            | llowing                            |
| Loaded and validated                |                                    |
| Amended by source                   |                                    |
| Submitted                           |                                    |
| Amended by agent                    |                                    |
| Amended by collector                |                                    |
| / included by condecor              |                                    |

3. You will then see the following screen. This process may take a few minutes depending on the size of your school.

Exporting (Processed 1 of 1)

|                     | Export in progress, please wait                                                             |           |        |
|---------------------|---------------------------------------------------------------------------------------------|-----------|--------|
|                     | Estimated time left, 00:00:04                                                               |           |        |
|                     |                                                                                             |           |        |
| Convertin           | ng row 1 of 257, from table pupilonroll (3 of 15), into<br>CSV format.                      |           |        |
| Convertin<br>Folder | ng row 1 of 257, from table pupilonroll (3 of 15), into<br>CSV format.<br>Organisation Name | Native Id | Result |

4. Depending on your browser, when the export has finished a message will pop up asking you if you'd like to open or save the export. Click save as if you can and this will allow you to choose your file destination. The file should be a zip file named "Current-Blade-Export", containing several CSV spreadsheets.

|                                                                                             |      | Save as |            |        |   |  |
|---------------------------------------------------------------------------------------------|------|---------|------------|--------|---|--|
| What do you want to do with Current-Blade-Export.zip?<br>From: collectdata.education.gov.uk | Open | Save    | $\bigcirc$ | Cancel | × |  |
| · · · · · · · · · · · · · · · · · · ·                                                       |      |         |            |        |   |  |

5. Now either send your file securely via egress email to <u>schoolsdatateam@ealing.gov.uk</u>, Or rename the zip file to **307SSSS\_307LLLL\_Aut22.zip** (replacing 307SSSS with your school's DfE number) and upload to S2S (School to School) via DfE sign-in, as a generic file. If you are sending your zip file via S2S, please also email the LA so we know to go and download it.

| Department for Education                                                   | Secure Data Transfer<br>/ersion: 2.42                                                 | System                                    |      |
|----------------------------------------------------------------------------|---------------------------------------------------------------------------------------|-------------------------------------------|------|
| Upload<br>Upload<br>Upload CTF File<br>Upload Daz/PLASC/School Census File | File Upload Page<br>Please use the Browse button to<br>The file selected must be no m | select a file for upload<br>ore than 10Mb |      |
| Upload CER File                                                            | Select Folder & Filename:                                                             |                                           | Brow |
| Upload Exclusion File Upload Admissions File Download                      |                                                                                       | Upload File                               |      |